## **Create Your Account and Log In**

For parents who want to apply for child care assistance using an online application, the following steps must be completed in order to obtain access to the online portal. The Missouri Child Care Subsidy Program portal allows parents to apply, review, and renew their eligibility for child care assistance.

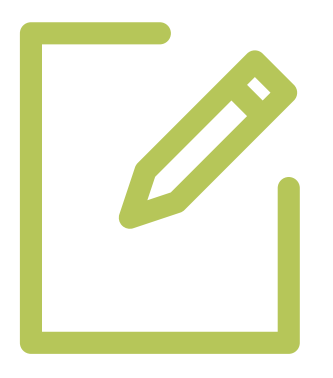

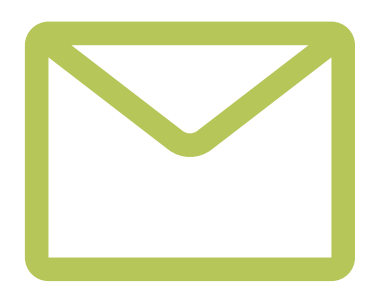

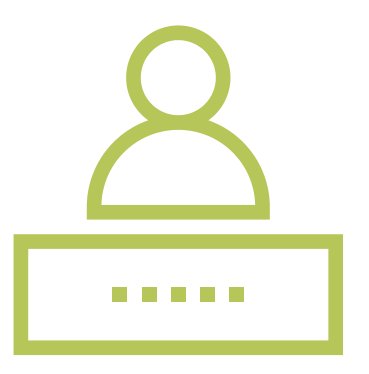

## Step 1: Create Your Account

- 1. Go to childcare.mo.gov/s/parent-landing
- 2. Click Login as Parent
- 3. First time users, click Register Here to
- create an account
- 4. Enter your email address and complete
- other information
- 5. Click Register

## Step 2: Activate Your Account

- 1. You will receive a verification email that
- includes a welcome message
- 2. In the email, click the verification link
- 3. Set up and confirm your password

## Step 3: Log In to Your Account

- 1. Click the Login as Parent button in the top right corner of your screen
- 2. Enter your email address and password in
- the spaces provided
- 3. Click the Log In button

The Department of Elementary and Secondary Education does not discriminate on the basis of race, color, religion, gender, gender identity, sexual orientation, national origin, age, veteran status, mental or physical disability, or any other basis prohibited by statute in its programs and activities. Inquiries related to department programs and to the location of services, activities, and facilities that are accessible by persons with disabilities may be directed to the Jefferson State Office Building, Director of Civil Rights Compliance and MOA Coordinator (Title VI/Title IX/504/ADA/ADAAA/Age Act/GINA/USDA Title VI), 5th Floor, 205 Jefferson Street, P.O. Box 480, Jefferson City, MO 65102-0480; telephone number 573-526-4757 or TTY 800-735-2966; email civilrights@dese.mo.gov.

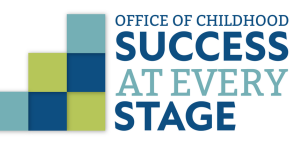